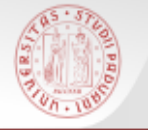

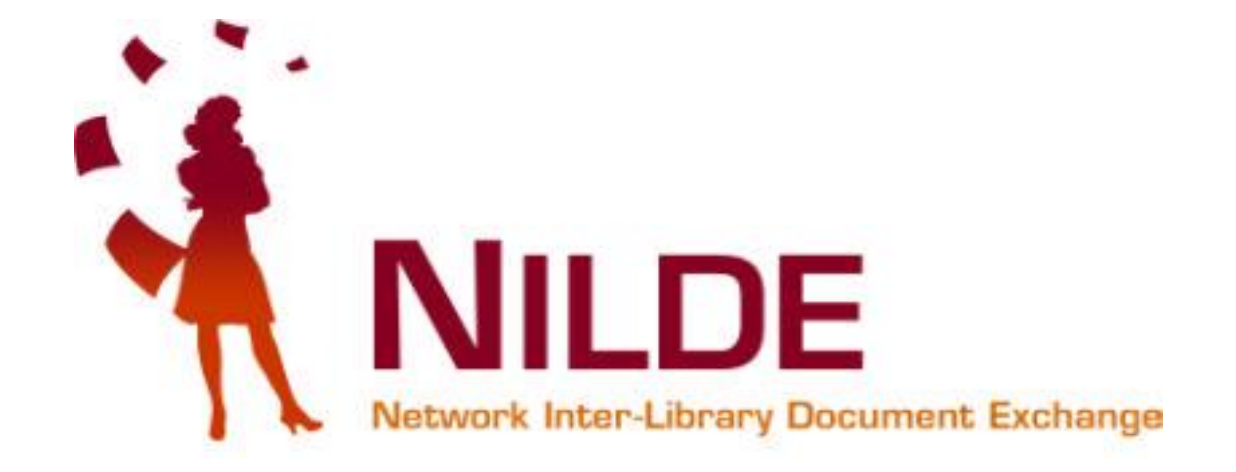

sh

# Nilde Guida all'iscrizione e alla richiesta di articoli

a cura di De Col Micaela Polo di Scienze Sociali – Università di Padova Rielaborazione delle slide *Guida all'utilizzo di Nilde 4: versione per gli utenti* di Marco Chiandoni, Università di Trieste

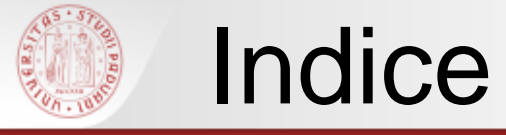

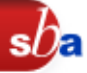

### Perché Nilde?

### Registrazione a Nilde

- Utente "Istituzionale (IDEM-GARR)"
- <u>Utente Esterno</u>

### Ho smarrito la mia username e password

Richiedere un articolo

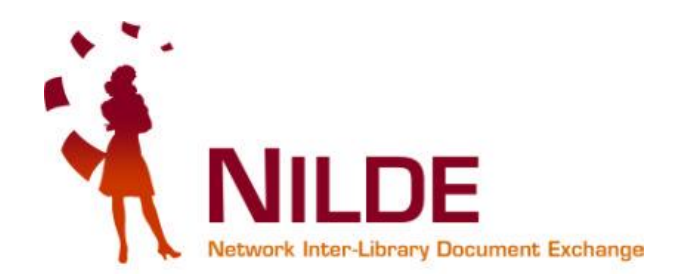

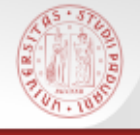

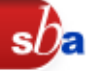

Attraverso Nilde, ovunque tu sia, puoi:

- richiedere articoli o estratti di libri non posseduti a Padova alla tua biblioteca di riferimento
- seguire on line lo stato della tua richiesta e conservare i riferimenti bibliografici degli articoli richiesti
- ottenere il documento in formato cartaceo ai sensi della legge sul diritto d'autore

Il servizio è gratuito: per utilizzarlo devi solo registrarti

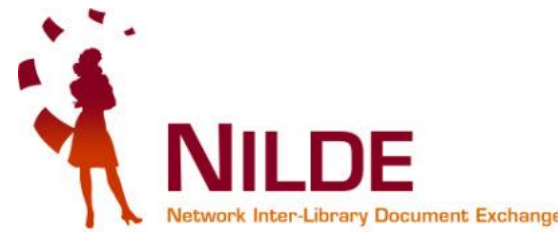

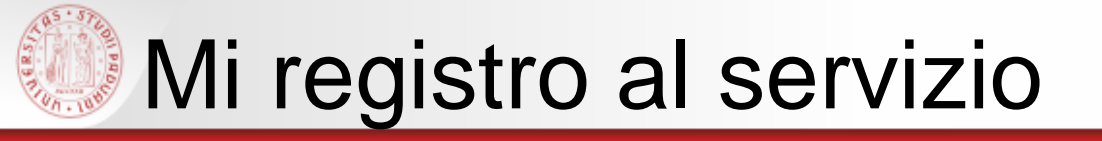

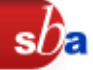

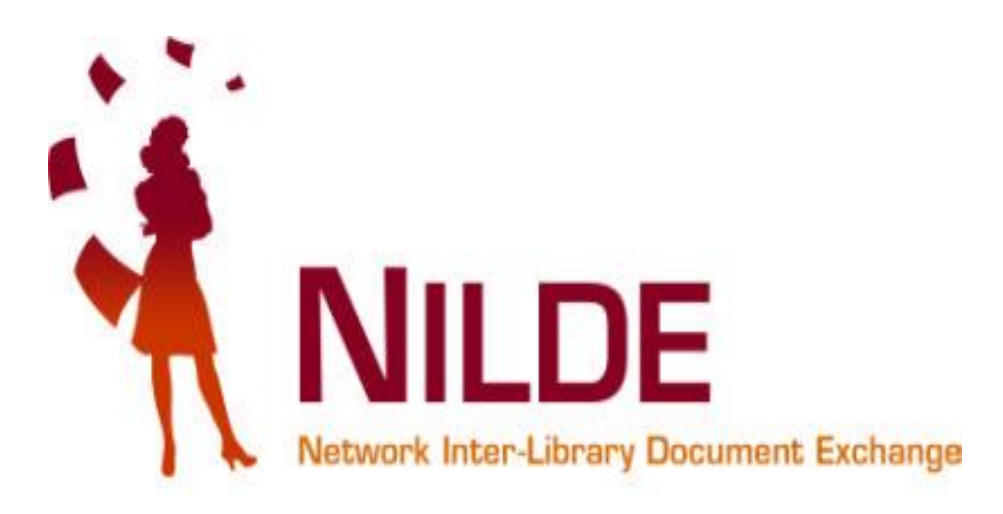

### <u>Utente istituzionale con mail di Ateneo</u> (@unipd.it oppure @studenti.unipd.it)

### Utente esterno con tessera a pagamento

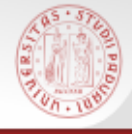

# Non hai un Account?

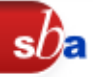

k Inter-Library Document Exchange

# Accedi all'area di registrazione sul sito di Nilde <u>https://nilde.bo.cnr.it/</u>

| NILDE<br>Network Inter-Library Document Excha                                                                                                    | Inge                                                                                                    | 06/02/2013 VIII corso su NILDE 4 - Bologna 6 Marzo 2013<br>Con piecere communichiumo is data del VIII corso su NILDE 4, che si terrs' il 6<br>Marzo presso il CNR Area di Leagi<br>15/01/2013 Rilasciata la nuova versione Nilde 4.0.26<br>La nuova versione risolve molti bug e problemi da vol segnalati. El stata<br>migliorata la procedura di Leagi<br>Archivio |
|----------------------------------------------------------------------------------------------------|----------------------------------------------------------------------------------------------------|----------------------------------------------------------------------------------------------------|
| NLDE è un software per il servizio di Doci<br>Delivery che permette alle biblioteche di<br>richiedere e di fornire documenti in manie<br>sciproza.         Ogni Biblioteca può richiedere e inviare docum<br>di l'interno di una comunità di biblioteche che co<br>le risorse bibliografiche in spirito di collaborazio<br>da usare per il reperimento di documenti e per<br>gestione dei dati bibliografici.         Opticaci di constructione uno strument<br>da usare per il reperimento di documenti e per<br>gestione dei dati bibliografici.         Opticaci di constructione uno strument<br>da usare per il reperimento di documenti e per<br>gestione dei dati bibliografici.         Opticaci di constructione uno strument<br>da usare per il reperimento di documenti e per<br>gestione dei dati bibliografici.         Opticaci di constructione uno strument<br>da usare per il reperimento di documenti e per<br>gestione dei dati bibliografici.         Opticaci di constructione uno strument<br>da usare per dei dati bibliografici.         Opticaci di constructione uno strument<br>da usare per dei dati bibliografici.         Opticaci di constructione uno strument<br>da usare per dei dati bibliografici.         Opticaci di dati bibliografici.         Opticaci di dati bibliografici.         Opticaci di dati bibliografici.         Opticaci di dati bibliografici.         Opticaci di dati bibliografici.         Opticaci di dati bibliografici.         Opticaci di dati bibliografici.         Opticaci di dati bibliografici.         Opticaci di dati bibliografici.         Opticaci di dati bibliografici.     < | ument Vuoi saperne di più su NILDE ?<br>era Che cos'è NILDE Come usare NILDE<br>entli<br>ondivide<br>one. Partecipa al NILDE Bion<br>to facile<br>la Seguici su facebook<br>Seguici su St | Accesso  NILDE Istituzionale (IDEM-GARR)  Utente Password Accedi Non ricordo i miei dati di accessol Non hai un Account? Accedi all'area di registrazione.                                                                                                    |
| Home   MyNILDE   NILDE World   Che cos'è  <br>Registrazione   Recupero account   Rinnovo so<br>I III IIII IIIII IIIIIIIIIIIIIIIIII                                                                                                    | Accedi all'area di<br>registrazione                                                                                                    | CRR Area della Ricerca di Bologna                                                                                                    |
|                                                                                                    | Nilde - Polo di Scienze Soc                                                                                                    |                                                                                                    |

Università degli Studi di Padova

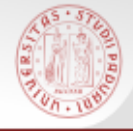

# Crea un account utente

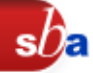

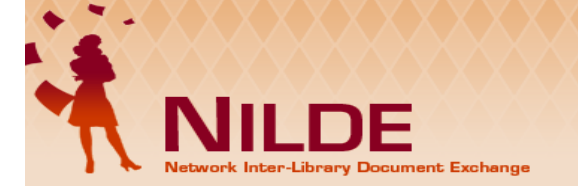

#### ♠ ► Registrazione

#### Registrazione

Da quest'area è possibile procedere alla creazione di un Account NILDE.

#### Biblioteche

L'Account Biblioteca permette la gestione delle richieste di Document Delivery dei propri utenti e delle biblioteche del circuito NILDE.

#### Crea un account Biblioteca >

Utenti

L'account Utenti permette di accedere al Gastore di Riferimenti Bibliografici di NILDE e al servizio di Document Delivery.

Crea un account Utente >

Home | MyNILDE Registrazione | F Vorld | Che cos'è | Chi siamo | Licenze

ocount | Rinnovo sottosorizioni | Avvertenze legali

Nilde - Polo di Scienze Sociali Università degli Studi di Padova

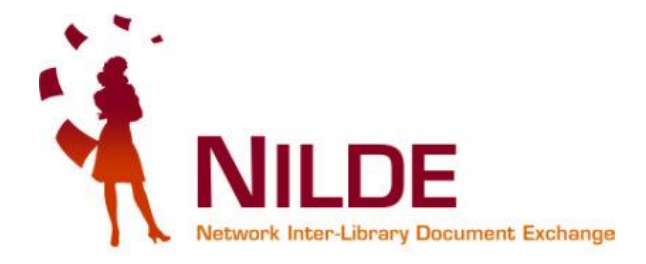

Biblioteca d'Area CNR Area della Ricerca di Bologna

06/02/2013 VIII corso su NILDE 4 - Bologna 6 Marzo 2013 Con piacere comunichiamo la data del VIII corso su NILDE 4, che si terra' il 6 Marzo presso il CNR Area di ... <u>Leggi</u>

15/01/2013 Rilasciata la nuova versione Nilde 4.0.26 La nuova versione risolve molti bug e problemi da voi segnalati. E' stata migliorata la procedura di ... Leggi

Archivio

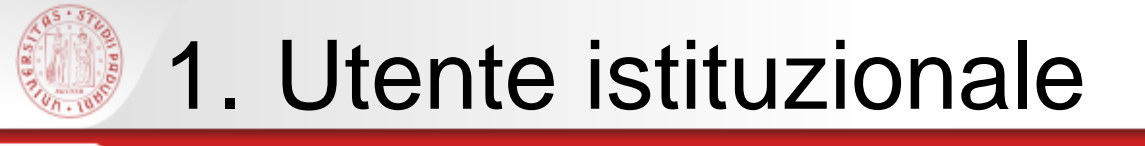

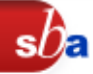

### Account istituzionale Idem-Garr

| ♠ ► Registrazione ► Utente                            |                                               |         |
|-------------------------------------------------------|-----------------------------------------------|---------|
| Registrazione utente                                  |                                               |         |
| Sei in possesso di un account istituzionale IDEM-GARR | ?                                             | 0-2-3-4 |
|                                                       | Sono un nuovo utente                          |         |
|                                                       | e la mia istituzione fa<br>parte di IDEM-GARR |         |

Se sei un utente con indirizzo e-mail di Ateneo @studenti.unipd.it o @unipd.it scegli Sì e continua

Se sei un utente esterno scegli No e clicca qui

NILDE Network Inter-Library Document Exchange

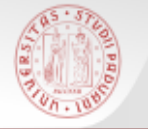

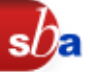

## Seleziona la tua istituzione dal menù a tendina

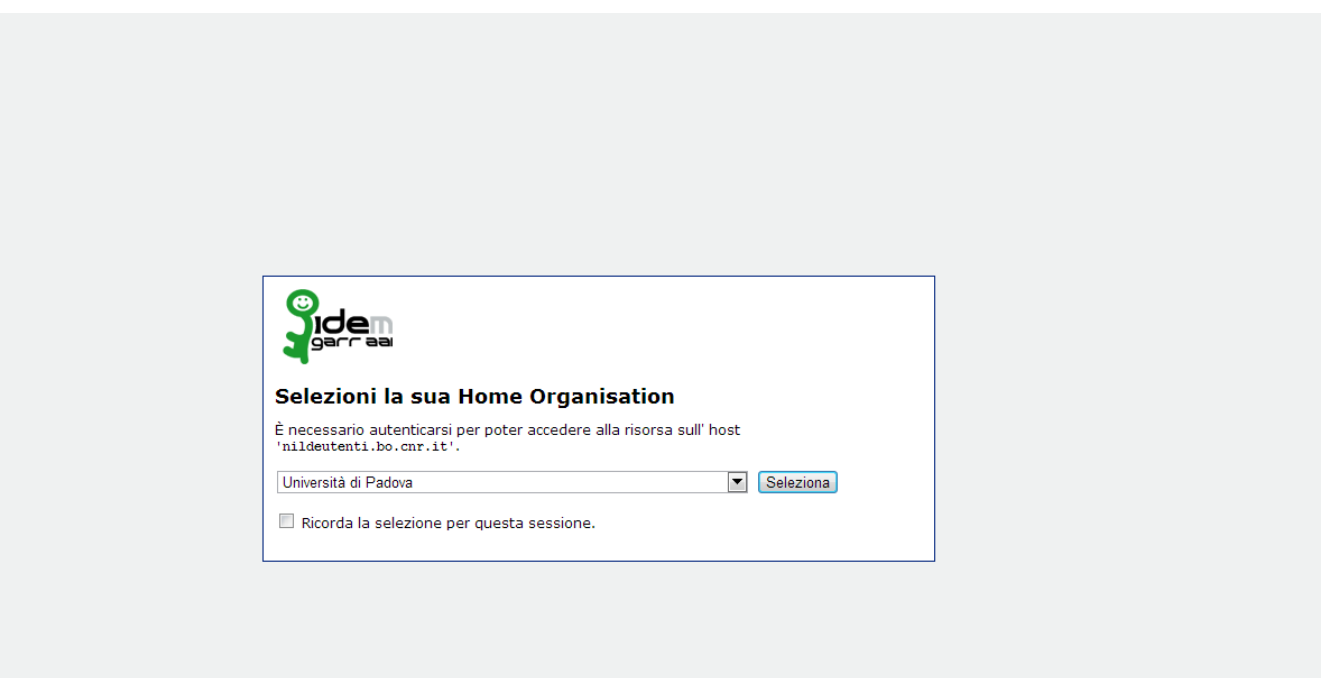

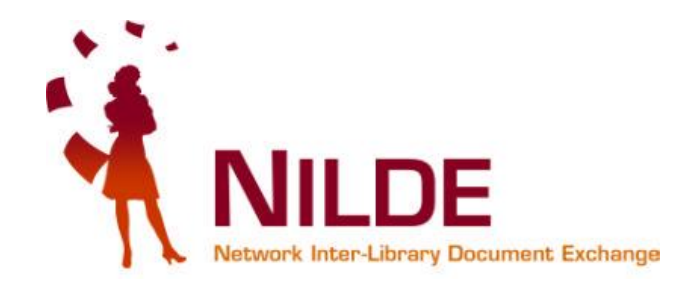

# Autenticazione Single Sign on

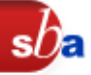

Sarai indirizzato alla pagina della tua istituzione ove accederai con le credenziali di accesso della posta elettronica

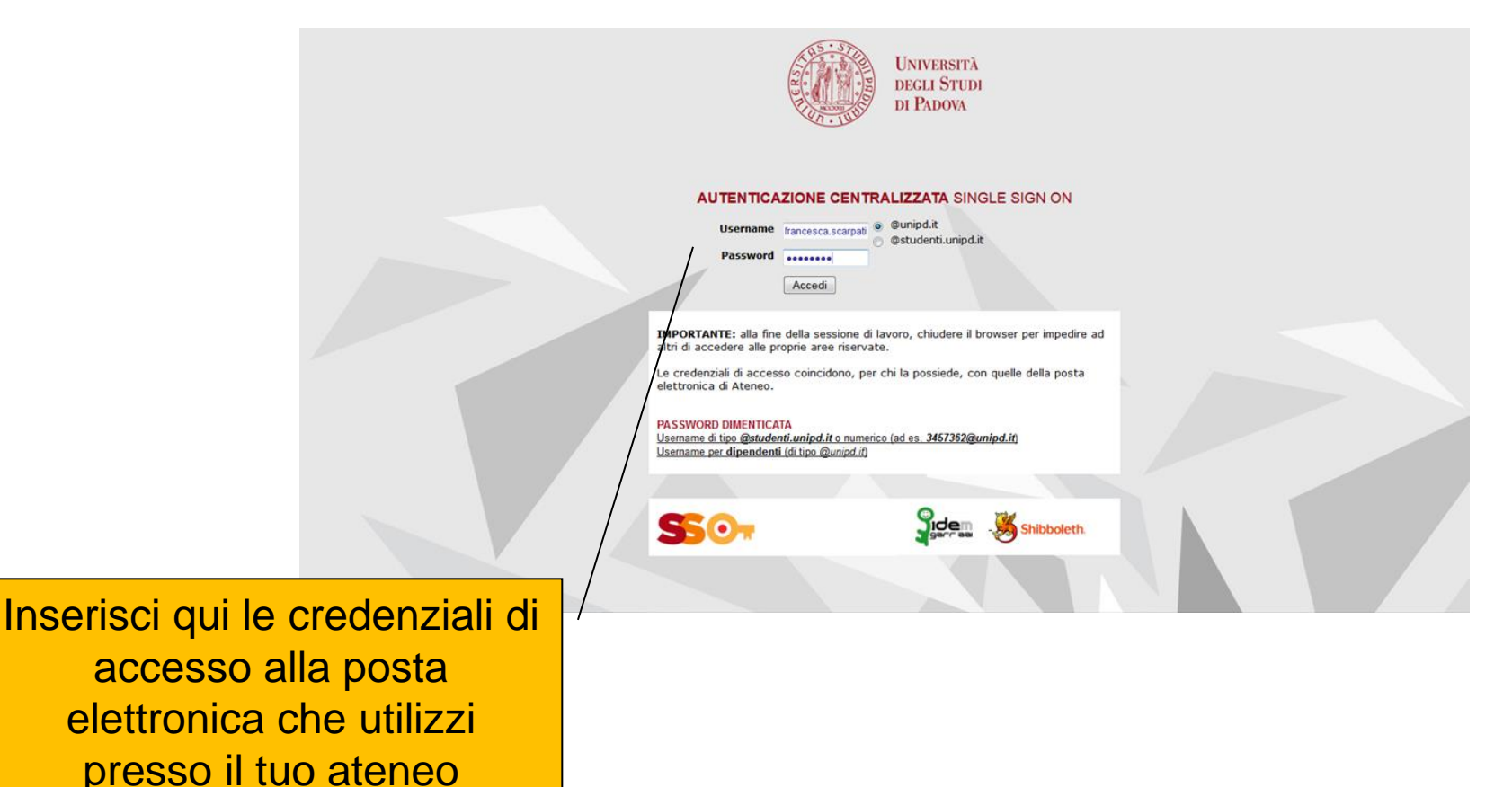

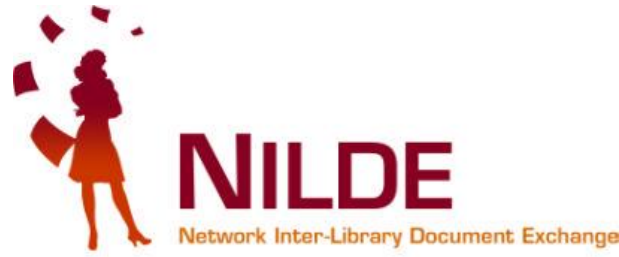

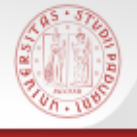

# Registrati su Nilde

|                                                                                           | Marzo presso il CNR Area di <u>Leggi</u><br><b>15/01/2013 Rilasciata la nuova versione Nilde 4.0.26</b><br>La nuova versione risolve molti bug e problemi da voi segnalati. E <sup>1</sup> stata<br>migliorata la procedura di <u>Leggi</u> |
|-------------------------------------------------------------------------------------------|----------------------------------------------------------------------------------------------------|
| NILDE                                                                                     | Archivio                                                                                                    |
| Network Inter-Library Document Exchange                                                   |                                                                                                    |
| Se è la prima volta che ti registri a NILDE clicca su "Registrazione"                     |                                                                                                    |
| Registrazione                                                                             |                                                                                                    |
| Se in passato sei stato già registrato a NILDE in: Clicca su "registrazione" clicca su "M | ligrazione Account"                                                                                                    |
| Username                                                                                  |                                                                                                    |
| Password                                                                                  |                                                                                                    |
| Inserisci il codice che vedi qui sotto                                                    |                                                                                                    |
| 3125 Rigenera                                                                             |                                                                                                    |
| Migrazione account                                                                        |                                                                                                    |

Nilde - Polo di Scienze Sociali Università degli Studi di Padova

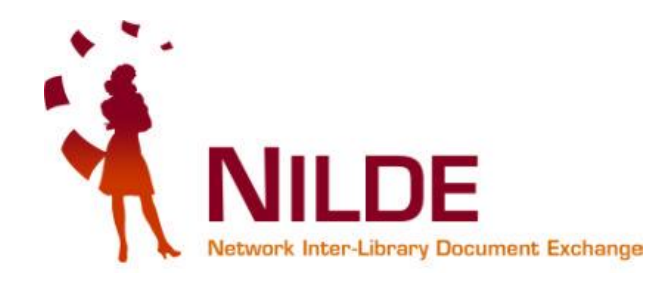

sĺĴa

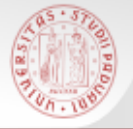

### Scegli la tua biblioteca

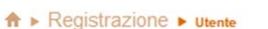

#### **Registrazione utente**

#### Scegli la tua biblioteca

- Biblioteca Biologico-Medica Vallisneri Università di Padova
- Biblioteca Centrale di Agripolis Pietro Arduino Università di Padova
- Biblioteca del Dipartimento di Astronomia
- O Biblioteca del Dipartimento di Diritto Pubblico, Internazionale e Comunitario Università di Padova
- O Biblioteca del Dipartimento di Scienze Chimiche Università di Padova
- O Biblioteca del Dipartimento di Storia Università di Padova
- O Biblioteca di Anatomia Umana del Dipartimento di Medicina Molecolare
- 🔘 Biblioteca di Diritto romano Università di Padova
- Biblioteca di Filosofia Università di Padova
- 🔘 Biblioteca di Geoscienze Università degli Studi di Padova
- Biblioteca di lingue e letterature anglo-germaniche e slave
- Biblioteca di Matematica
- Biblioteca di medicina "vincenzo Pinali"
- Biblioteca di Neuroscienze Università degli Studi di Padova
- 🔘 Biblioteca di Scienze del Farmaco, via Jappelli 1bis Università di Padova
- 🔘 Biblioteca di Scienze del Farmaco, via Marzolo 5 Università degli studi di Padova
- O Biblioteca di Scienze dell'Educazione Università di Padova
- 🔘 Biblioteca di Storia delle arti visive e della musica
- 🔘 Biblioteca Dipartimento di Fisica e Astronomia G Galilei di Padova
- 🔘 Biblioteca Dipartimento di Medicina, Sede di Anestesiologia
- 🔘 Biblioteca Maldura Università di Padova
- Biblioteche del Polo di Ingegneria dell'Università di Padova
- Biblioteche del Polo di Scienze Sociali dell'Università di Padova
- 🔘 Cis-Biblioteca di Psicologia F. Metelli

Seleziona le biblioteche che riceveranno le tue richieste di articoli

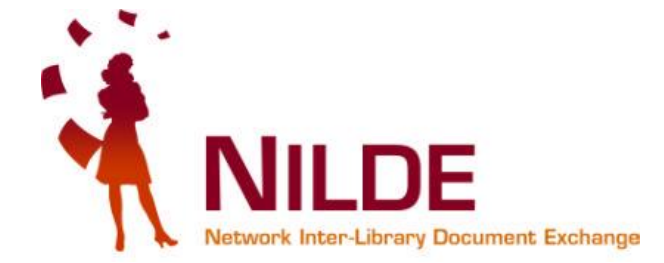

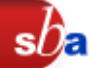

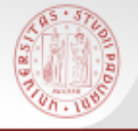

| <b>↑</b> ► Registrazione ► Utente                                                                                  |                                                                               |                                                                                          |
|----------------------------------------------------------------------------------------------------|-------------------------------------------------------------------------------|------------------------------------------------------------------------------------------|
| Registrazione utente                                                                                               |                                                                               |                                                                                          |
| Completa la registrazione con i tuoi dati Nome: Pinco * Cognome: Pallo * Indirizzo e-mail: pinco palloi@unipd.t *  | Inserisci i dati ri<br>contrassegnati<br>Controlla che il<br>corretto e prose | ichiesti nei campi obbligatori<br>da asterischi rossi.<br>tuo indirizzo mail sia<br>egui |
| Telefono principale: 049 - 8271435 *                                                                               |                                                                               |                                                                                          |
| Telefono secondario:                                                                                               | Se<br>pre<br>art                                                              | eleziona la biblioteca<br>esso la quale ritirerai i tuoi<br>ticoli                       |
| Referente:<br>Lingua preferita: it -<br>Lingua madre: it -                                                         | Inser<br>matri                                                                | risci qui il tuo numero di<br>icola                                                      |
| Skype:<br>Inviando la richiesta di registrazione si accettano le condizioni indicate nelle <u>Avvertenze legal</u> | <u></u>                                                                       |                                                                                          |
| * campi obbligatori                                                                                                |                                                                               |                                                                                          |
| Indietro                                                                                                    | Prosegui 🔿                                                                    |                                                                                          |
| Nilde - Polo<br>Università d                                                                                       | o di Scienze Sociali<br>egli Studi di Padova                                  |                                                                                          |

sba

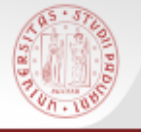

### **Registrazione completata**

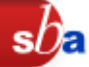

La registrazione è completa, ora la tua biblioteca dovrà abilitarti al servizio e poi sarai in grado di richiedere gli articoli.

#### **Registrazione utente**

#### Registrazione completata, il tuo account è stato creato

È necessario attendere che la biblioteca scelta abiliti il vostro account. Riceverete una mail di conferma dell'avvenuta abilitazione al servizio NILDE.

Nome: Pinco Cognome: Pallo Qualifica: LAUREANDO Dipartimento / Istituto: EMEROTECA CÁ BORIN Lingua preferita: it Lingua madre: it

Biblioteca: Biblioteche del Polo di Scienze Sociali dell'Università di Padova

≥pinco.pallo@unipd.i

**°**049-8271435

< Torna alla Home-page

> <u>Stampa</u>

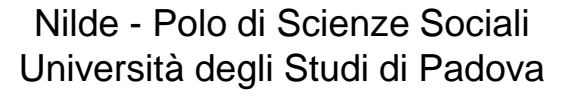

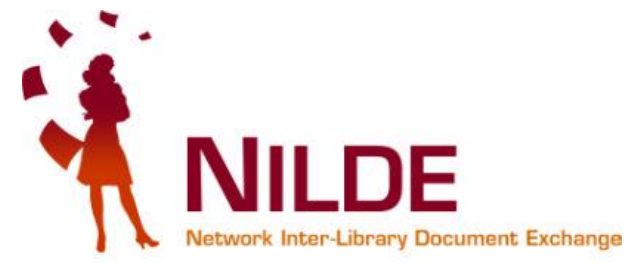

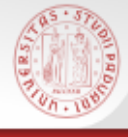

# Abilitazione al servizio Nilde

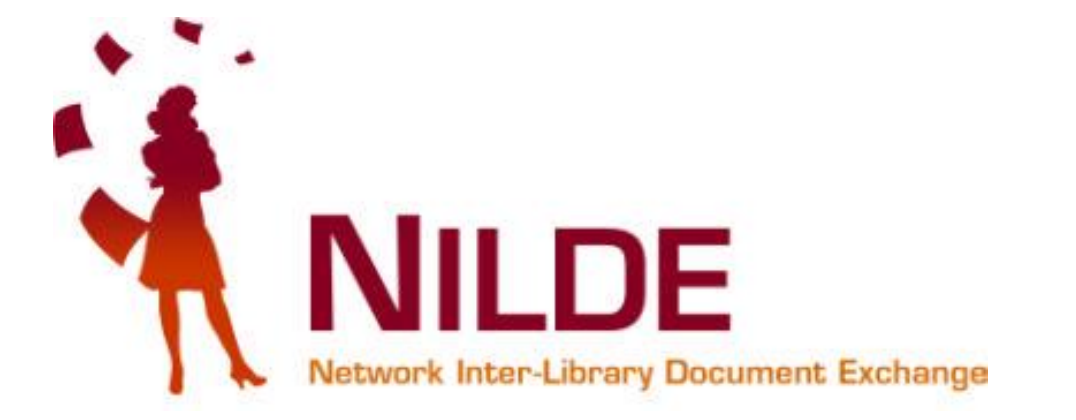

sh

Potrai utilizzare il servizio solo dopo l'abilitazione allo stesso da parte della tua biblioteca di riferimento.

Un messaggio automatico via mail ti avviserà dell'avvenuta abilitazione.

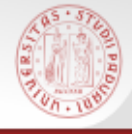

# Non hai un Account?

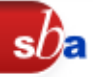

k Inter-Library Document Exchange

# Accedi all'area di registrazione sul sito di Nilde <u>https://nilde.bo.cnr.it/</u>

| NILDE<br>Network Inter-Library Document Excha                                                                                                    | Inge                                                                                                    | 06/02/2013 VIII corso su NILDE 4 - Bologna 6 Marzo 2013<br>Con piecere communichiumo is data del VIII corso su NILDE 4, che si terrs' il 6<br>Marzo presso il CNR Area di Leagi<br>15/01/2013 Rilasciata la nuova versione Nilde 4.0.26<br>La nuova versione risolve molti bug e problemi da vol segnalati. El stata<br>migliorata la procedura di Leagi<br>Archivio |
|----------------------------------------------------------------------------------------------------|----------------------------------------------------------------------------------------------------|----------------------------------------------------------------------------------------------------|
| NLDE è un software per il servizio di Doci<br>Delivery che permette alle biblioteche di<br>richiedere e di fornire documenti in manie<br>sciproza.         Ogni Biblioteca può richiedere e inviare docum<br>di l'interno di una comunità di biblioteche che co<br>le risorse bibliografiche in spirito di collaborazio<br>da usare per il reperimento di documenti e per<br>gestione dei dati bibliografici.         Opticaci di constructione uno strument<br>da usare per il reperimento di documenti e per<br>gestione dei dati bibliografici.         Opticaci di constructione uno strument<br>da usare per il reperimento di documenti e per<br>gestione dei dati bibliografici.         Opticaci di constructione uno strument<br>da usare per il reperimento di documenti e per<br>gestione dei dati bibliografici.         Opticaci di constructione uno strument<br>da usare per il reperimento di documenti e per<br>gestione dei dati bibliografici.         Opticaci di constructione uno strument<br>da usare per dei dati bibliografici.         Opticaci di constructione uno strument<br>da usare per dei dati bibliografici.         Opticaci di constructione uno strument<br>da usare per dei dati bibliografici.         Opticaci di dati bibliografici.         Opticaci di dati bibliografici.         Opticaci di dati bibliografici.         Opticaci di dati bibliografici.         Opticaci di dati bibliografici.         Opticaci di dati bibliografici.         Opticaci di dati bibliografici.         Opticaci di dati bibliografici.         Opticaci di dati bibliografici.         Opticaci di dati bibliografici.     < | ument Vuoi saperne di più su NILDE ?<br>era Che cos'è NILDE Come usare NILDE<br>entli<br>ondivide<br>one. Partecipa al NILDE Bion<br>to facile<br>la Seguici su facebook<br>Seguici su St | Accesso  NILDE Istituzionale (IDEM-GARR)  Utente Password Accedi Non ricordo i miei dati di accessol Non hai un Account? Accedi all'area di registrazione.                                                                                                    |
| Home   MyNILDE   NILDE World   Che cos'è  <br>Registrazione   Recupero account   Rinnovo so<br>I III IIII IIIII IIIIIIIIIIIIIIIIII                                                                                                    | Accedi all'area di<br>registrazione                                                                                                    | CRR Area della Ricerca di Bologna                                                                                                    |
|                                                                                                    | Nilde - Polo di Scienze Soc                                                                                                    |                                                                                                    |

Università degli Studi di Padova

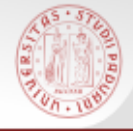

# Crea un account utente

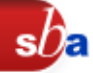

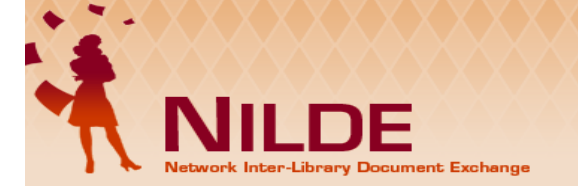

#### ♠ ► Registrazione

#### Registrazione

Da quest'area è possibile procedere alla creazione di un Account NILDE.

#### Biblioteche

L'Account Biblioteca permette la gestione delle richieste di Document Delivery dei propri utenti e delle biblioteche del circuito NILDE.

#### Crea un account Biblioteca >

Utenti

L'account Utenti permette di accedere al Gastore di Riferimenti Bibliografici di NILDE e al servizio di Document Delivery.

Crea un account Utente >

Home | MyNILDE Registrazione | F Vorld | Che cos'è | Chi siamo | Licenze

ocount | Rinnovo sottosorizioni | Avvertenze legali

Nilde - Polo di Scienze Sociali Università degli Studi di Padova

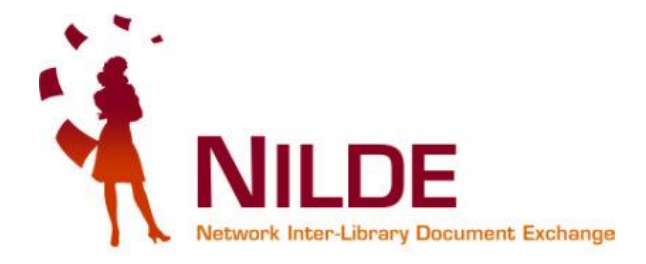

Biblioteca d'Area CNR Area della Ricerca di Bologna

06/02/2013 VIII corso su NILDE 4 - Bologna 6 Marzo 2013 Con piacere comunichiamo la data del VIII corso su NILDE 4, che si terra' il 6 Marzo presso il CNR Area di ... <u>Leggi</u>

15/01/2013 Rilasciata la nuova versione Nilde 4.0.26 La nuova versione risolve molti bug e problemi da voi segnalati. E' stata migliorata la procedura di ... Leggi

Archivio

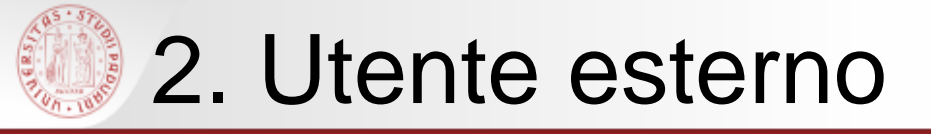

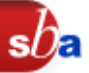

### Account istituzionale Idem-Garr

|                                                                                                    |                                   | 06/02/2013 VIII corso su NILDE 4 - Bologna 6 Marzo 2013<br>Con placere comunichismo la data del VIII corso su NILDE 4, che si terra' il 6<br>Marzo preso il CMR Area di _ Leggi<br>13/01/2013 Rilasciata la nuova versione Nilde 4.0.26<br>La nuova versione risolve molti bug e problemi da voi segnalati. E' stata<br>migliorata la procedura di _ Leggi<br>Archivio |
|----------------------------------------------------------------------------------------------------|-----------------------------------|----------------------------------------------------------------------------------------------------|
| ★ ► Registrazione ► ttente          Registrazione utente         Sei in possesso di un account istituzionale IDEM-GARR?         © si< © No      |                                   | 0-0-0                                                                                                    |
| Home   MyNILDE   NILDE World   Che cos'è   Chi siamo   Licenze<br>Registrazione   Recupero account   Rinnovo sottosorizioni   Avvertenze legali | Sono un<br>possiedo<br>istituzion | nuovo utente ma non<br>o un account<br>ale IDEM-GARR                                                                                                    |

### Se sei un utente con tessera a pagamento scegli No

Se sei un utente con mail di Ateneo @unipd.it o @studenti.unipd.it scegli Sì e clicca qui

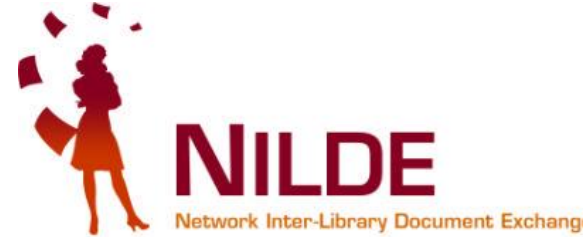

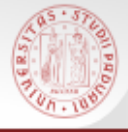

# Scegli username e password

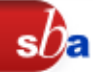

|                                                                                                    |             | 15/01/2013 Rilasciata la nuova versione Ni<br>La nuova versione risolve molti bug e problemi da voi seg<br>migliorata la procedura di <u>Leggi</u> | lde 4.0.26<br>nalati. E' stata |
|----------------------------------------------------------------------------------------------------|-------------|----------------------------------------------------------------------------------------------------|--------------------------------|
| Network Inter-Library Document Exchange                                                                                                    |             |                                                                                                    | Archi                          |
| A ► Registrazione ► utente                                                                                                    |             |                                                                                                    |                                |
| Registrazione utente                                                                                                    |             |                                                                                                    |                                |
| Sei in possesso di un account istituzionale IDEM-GARR?<br>Si © No<br>Scegli username e password<br>Username:<br>Lo username deve avere un minimo di 6 caratteri |             |                                                                                                    | -4                             |
| Password:                                                                                                    |             |                                                                                                    |                                |
| * campi obbligatori Prosegui                                                                                                    | Scegli user | name e<br>che ti serviranno                                                                                                    |                                |
| ome   MyNILDE   NILDE World   Che cos'è   Chi siamo   Licenze<br>egistrazione   Recupero account   Rinnovo sottosorizioni   Avvertenze legali                   | per l'acces | so a Nilde                                                                                                    | a<br>Bologna 🬘                 |
|                                                                                                    |             |                                                                                                    |                                |

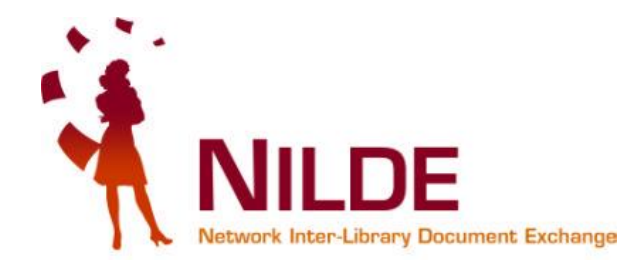

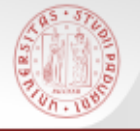

# Scegli la tua biblioteca

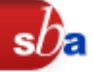

Seleziona il Paese (Nazionalità) e scegli la tua biblioteca o il gruppo di biblioteche di riferimento attraverso le possibilità che hai a disposizione: Provincia, Istituzione, Termine

| ♠ ► Registra:  | zione 🕨 Utente |                       |                  |            |
|----------------|----------------|-----------------------|------------------|------------|
|                |                |                       |                  |            |
| Registra       | azione utento  | Ð                     |                  |            |
|                |                |                       |                  |            |
|                |                |                       |                  |            |
| Scegli la tu   | a biblioteca   |                       |                  |            |
|                |                |                       |                  |            |
| Nazionalità: ( | Canada 🗾 💌     |                       |                  |            |
| (              | Canada         |                       |                  |            |
| Caraa          | Denmark        | Cores per istituzione | Coros un termine |            |
| Cerca          | rance          | Cerca per isituzione  | Cerca un termine |            |
|                | Germany        |                       |                  |            |
|                | talia          |                       |                  |            |
| * campi obbl   | Portugal       |                       |                  |            |
| Camprobbl      | Spain          |                       |                  |            |
|                | Sweden         |                       |                  |            |
| < Indie        | Switzerland    |                       |                  | Prosegui 🔿 |
|                | United Kingdom |                       |                  |            |
|                | <u> </u>       |                       |                  |            |

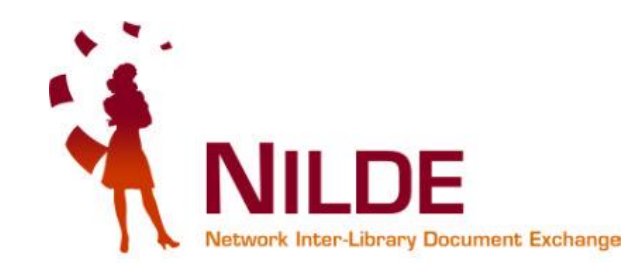

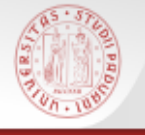

### Ricerca per Istituzione e seleziona la Biblioteca

#### Scegli la tua biblioteca

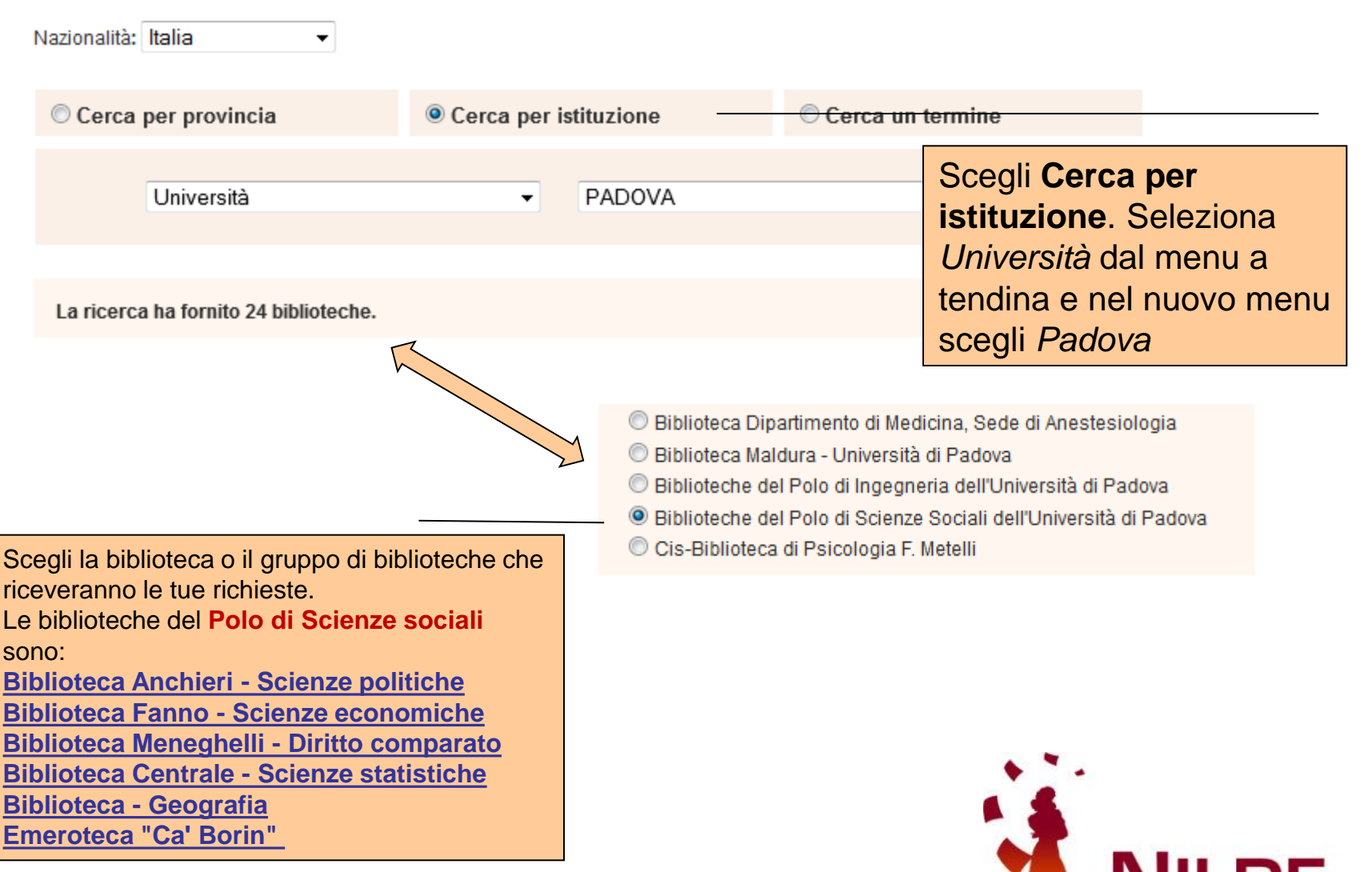

Nilde - Polo di Scienze Sociali Università degli Studi di Padova

Network Inter-Library Document Exchange

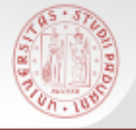

### Registrazione dati personali

#### Completa la registrazione con i tuoi dati

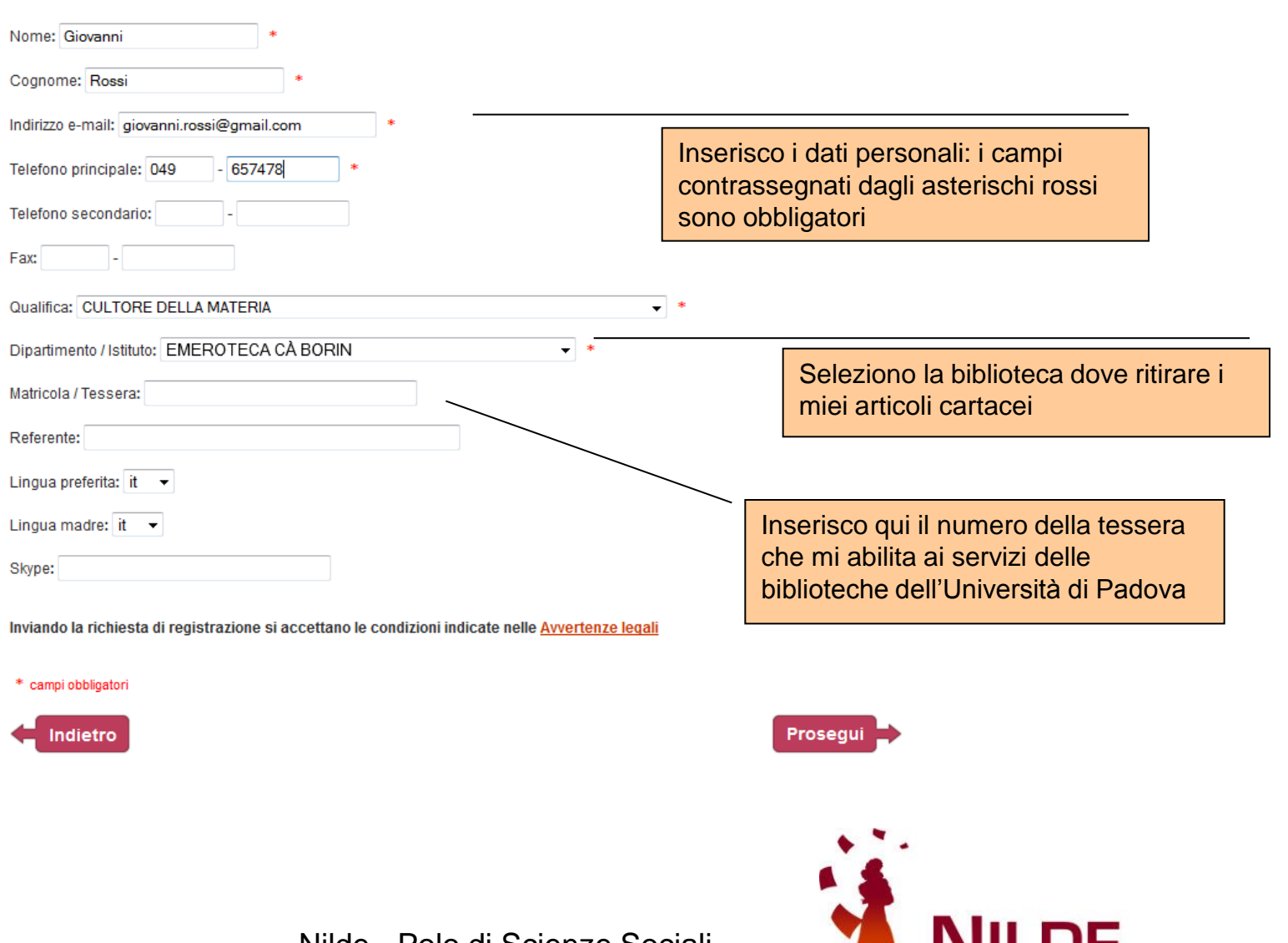

Network Inter-Library Document Exchange

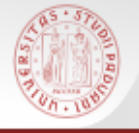

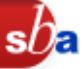

#### **Registrazione utente**

#### Registrazione completata, il tuo account è stato creato

È necessario attendere che la biblioteca scelta abiliti il vostro account. Riceverete una mail di conferma dell'avvenuta abilitazione al servizio NILDE.

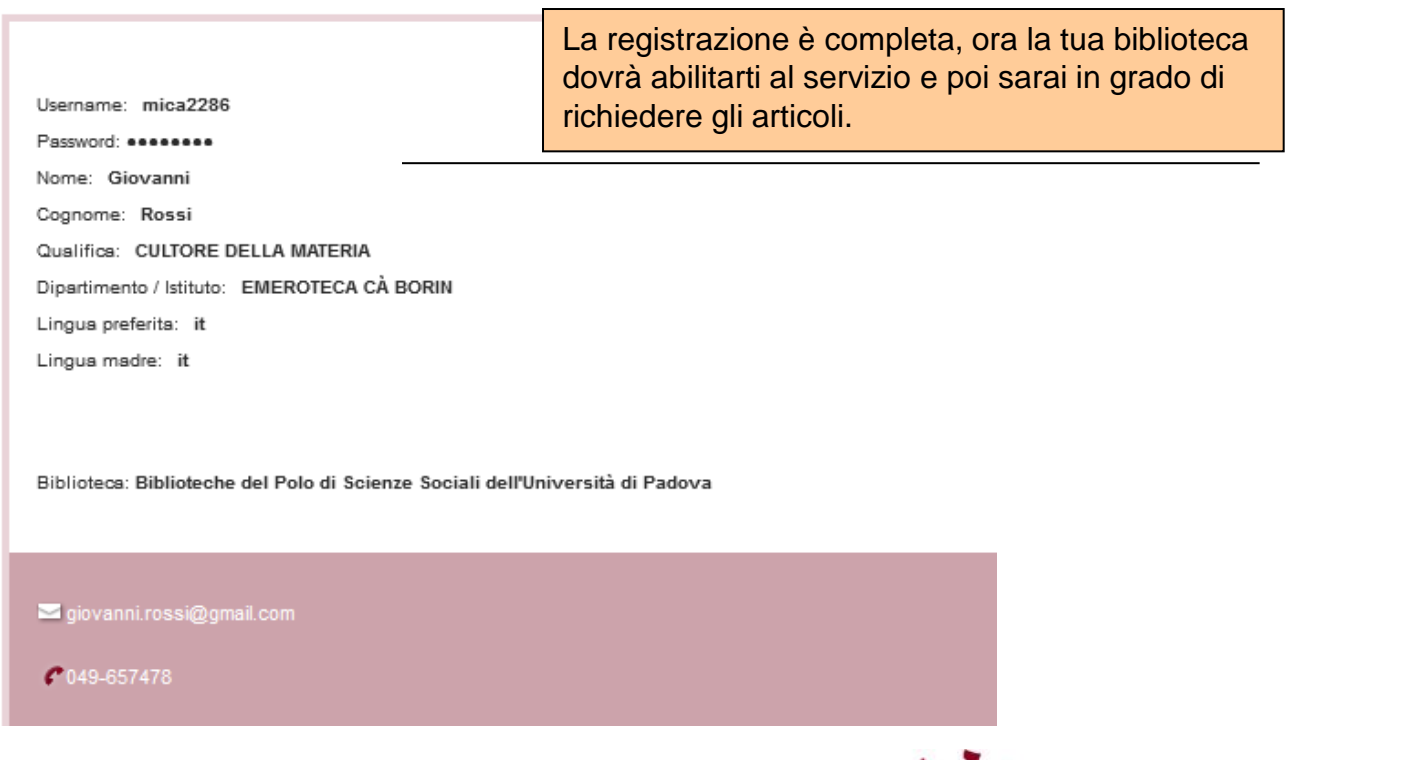

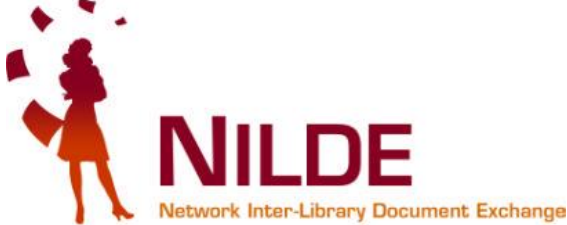

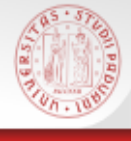

# Abilitazione al servizio Nilde

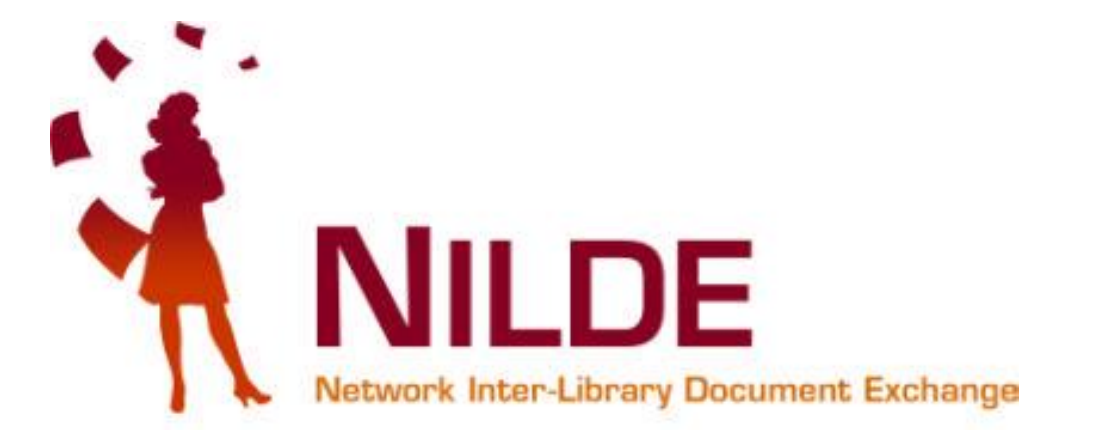

Potrai utilizzare il servizio solo dopo l'abilitazione allo stesso da parte della tua biblioteca di riferimento.

Un messaggio automatico via mail ti avviserà dell'avvenuta abilitazione.

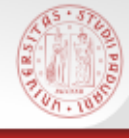

# Non ricordo i miei dati di accesso

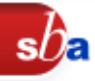

### Utenti Istituzionali

Dato che le credenziali di accesso istituzionali non sono memorizzate sul server di NILDE, non è possibile recuperarle attraverso l'apposita procedura di recupero account nel caso in cui venissero dimenticate. Pertanto **per recuperare le credenziali istituzionali** è necessario fare riferimento alla propria istituzione di appartenenza consultando **le apposite pagine dedicate al servizio di posta elettronica sul sito dell'Ateneo** 

per la posta degli studenti http://www.unipd.it/posta-studenti

per la posta di personale docente e tecnico amministrativo http://www.cca.unipd.it/avvisi/info.html

### Utenti Esterni

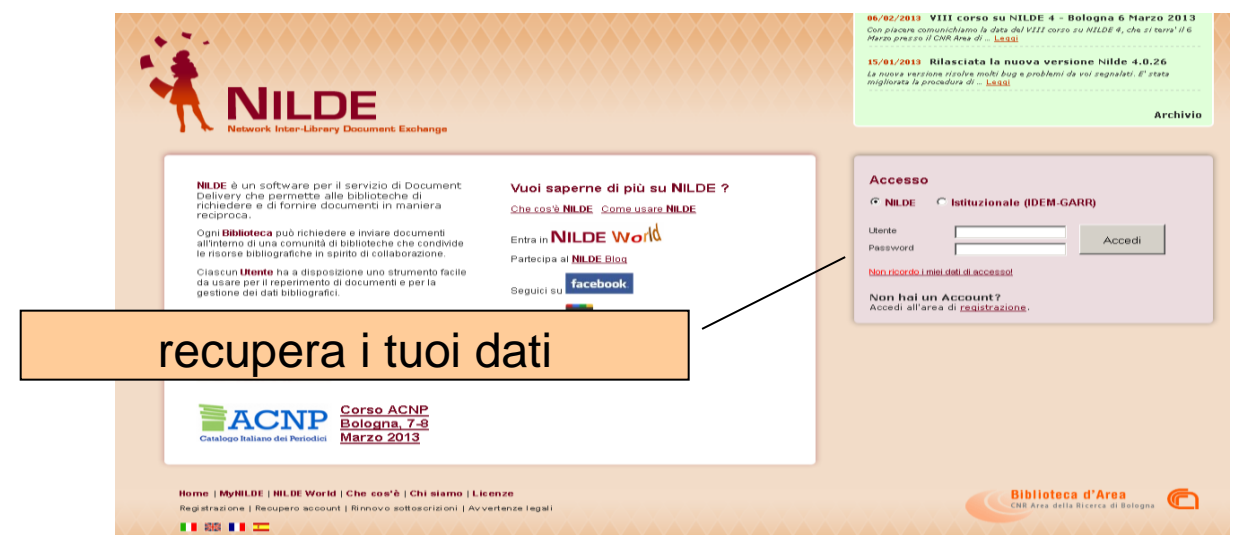

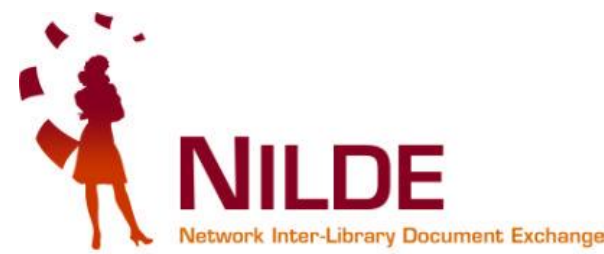

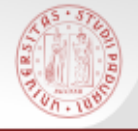

# Accesso a MyNilde e richiesta documenti

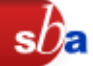

Per prima cosa accedi al tuo account inserendo **Utente e Password** scelti in fase di registrazione sulla pagina di <u>Nilde</u>

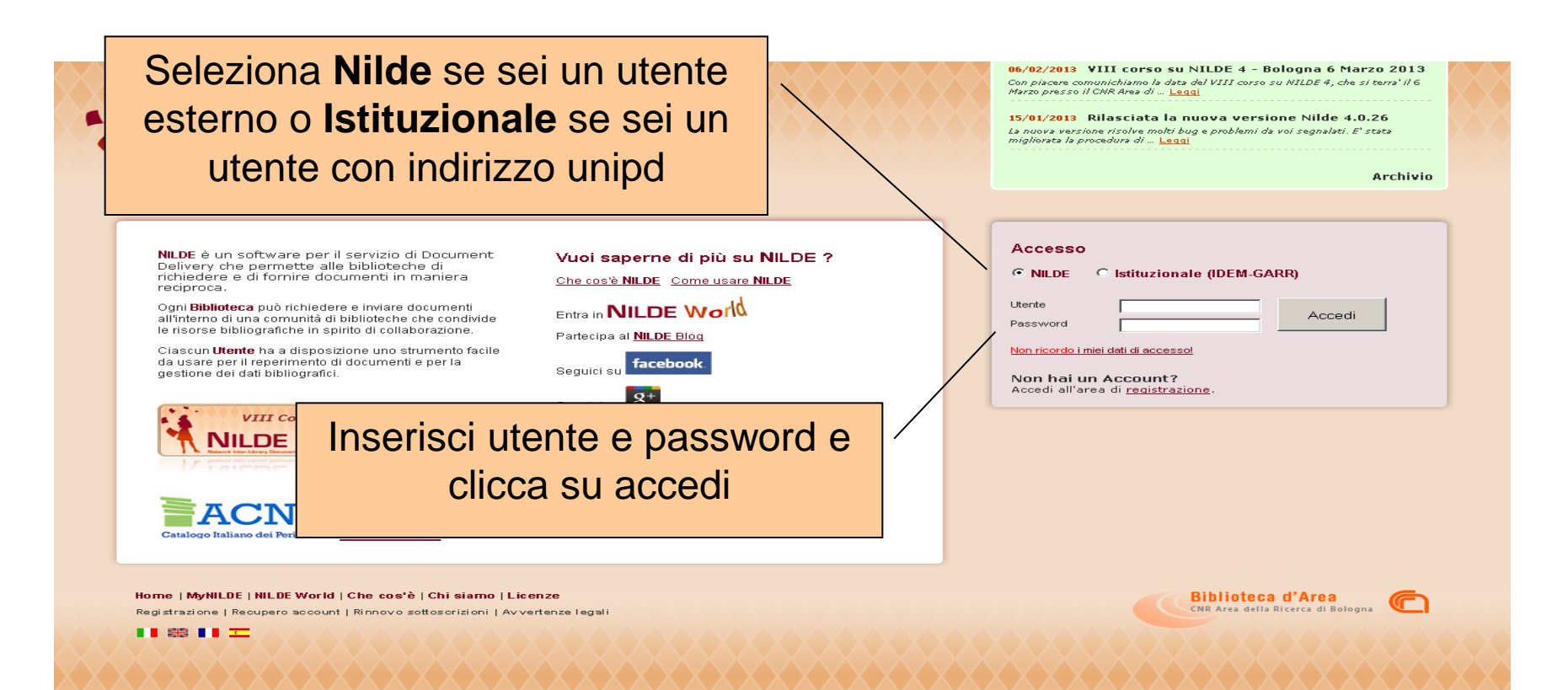

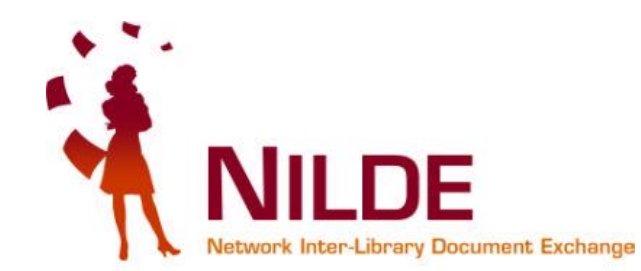

# Inserisco un riferimento bibliografico

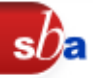

### Una volta effettuato l'accesso in MyNilde, posso inserire un nuovo riferimento bibliografico relativo al documento da richiedere

| NILDE<br>Network Inter-Library Document Excl                                                   | hange                                                       |                            | Home         | Archivio »<br>  MyNILDE   Che cos | News » Documenti »<br>'è   How-to   Chi si | Eventi<br>amo |
|------------------------------------------------------------------------------------------------|-------------------------------------------------------------|----------------------------|--------------|-----------------------------------|--------------------------------------------|---------------|
| Benvenuto Marco                                                                                | Chiandoni                                                   |                            |              |                                   | Log ou                                     | t ⇒           |
| Nes<br>> Ins                                                                                   | ssun riferimento selezionato<br>erisci un nuovo riferimento | Inseriaci<br>nuovo<br>Visu | Selezione    | ▼ Titolo publ                     | Applica Rimuovi                            |               |
| Riferimenti totali:6<br>Richieste totali: 6<br>In Attesa: 0 (di cui 0 in attesa di<br>Evase: 3 | accettazione costo Fuori NILDE)                             | Clicca su uno              | Oopsi Nessur | ı riferimento presente            | 2                                          |               |
| Inevase: 3                                                                                     |                                                             |                            |              |                                   |                                            |               |

Ricorda che puoi richiedere articoli di rivista o parti di libro, solo se non sono posseduti da nessuna biblioteca di Padova o disponibili on line: controlla bene sul <u>catalogo</u> prima di effettuare la tua richiesta!

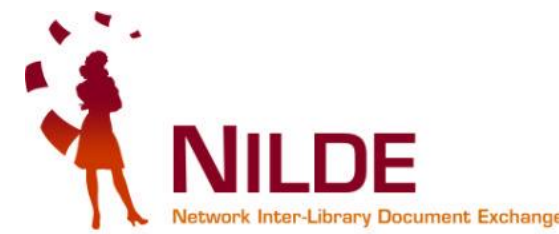

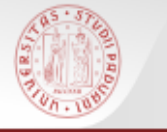

### Cosa devo richiedere?

### sba

### Un articolo da un periodico o una parte di un libro?

| NILDE<br>Network Inter-Library Document Exchange                                                       |                                                               | Archivio » News » Documenti » Eventi<br>Home   MyNILDE   Che cos'è   How-to   Chi siamo<br>Log out ➡ |
|----------------------------------------------------------------------------------------------------|---------------------------------------------------------------|----------------------------------------------------------------------------------------------------|
| Seleziona l'opzione desiderata.                                                                        | Selezionare il tipo di documento:<br>> Articolo<br>> Libro    |                                                                                                    |
| Non puoi chiedere un intero libro,<br>solo parte di esso e non più del<br>15% (v. legge sul copyright) |                                                               |                                                                                                    |
| Nilc<br>Univ                                                                                           | de - Polo di Scienze Sociali<br>versità degli Studi di Padova | NILDE<br>Network Inter-Library Document Exchange                                                     |

# Articolo di un periodico

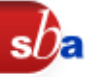

### Compila il modulo con i dati a tua conoscenza.

Dati minimi: Titolo pubblicazione (periodico), Titolo articolo, Autore (dell'articolo), Anno, Volume, Fascicolo, Pagina iniziale e finale.

| Titolo articolo/sezione:         Titolo articolo/sezione:         the cuneiform seal from Bogazkoy-Hattusa         Autore:       Altri autori:         De Martino S         Anno: 1993       Volume: 43       Fascicolo:       Pag. iniziale: 87       Pag. Abstract: | g. finale: 206 Inserisci qui i dati<br>della citazione<br>bibliografica                                                                                                    |
|----------------------------------------------------------------------------------------------------|----------------------------------------------------------------------------------------------------|
| Doi: 10. / ISSN: Editore: Luogo (<br>Dati aggiuntivi<br>Note personali<br>T sigillo cuneiforme relativo alla storia degli ititi<br>* campi obbligatori<br>Note personali:<br>visibili solo<br>all'utente                                                              | di edizione: SID: PMID:<br>collocazione<br>cazione: Stoglia<br>ul proprio disco: Stoglia<br>Grazie e cordiali saluti,<br>Marco Chiandoni<br>Nel cazo in cui la bibliotaca dovazza sostenare dei costi aggiunti vi per la fornitura del<br>documento da addebitiare a lei o al suo istituto/diparti mento:<br>NON ACCETIO alum ancto ancienziare a lei o al suo istituto/diparti mento: |
| Puoi specificare se accettare o                                                                                                    | Inserisci e richiedi                                                                                                    |
| meno eventuali costi derivanti dal reperimento del documento.                                                                                                    |                                                                                                    |
| Nilde - Polo<br>Università d                                                                                                    | o di Scienze Sociali<br>egli Studi di Padova                                                                                                    |

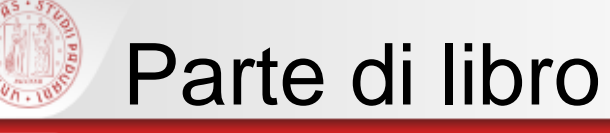

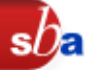

### Compila il modulo con i dati a tua conoscenza.

Dati minimi: Titolo pubblicazione (libro), Titolo articolo (capitolo o sezione del libro), Autore (del libro), Anno, Volume (per opere in più volumi), Pagina iniziale e finale. Editore, Luogo di edizione.

|         | Libro  Titolo pubblicazione:  L'Italia che legge  Titolo articolo/sezione:  Autore:  Autore:  Autore:  Autore:  Altri autori:  Giovanni Solimine  Anno: 2020 Volume:  Pag. iniziale: 50 Pag. finale: 51 Editore:  Luogo di edizione:  Bar/ ISBN:  Dati aggiuntivi  Note personali | SID: PMID:                                                                                                    |                                                                                  | citazione biblio<br>relativi a una part<br>E' possibile aggi<br>dati precisi relativ<br>del capitolo o s | ati della<br>grafica<br>e di libro.<br>ungere i<br>ri al titolo<br>ezione |
|---------|----------------------------------------------------------------------------------------------------|----------------------------------------------------------------------------------------------------|----------------------------------------------------------------------------------|----------------------------------------------------------------------------------------------------|---------------------------------------------------------------------------|
| P       | Biblioteconomia: citazione tratta da articolo di Antonella Agnoli,<br>"Biblioteche nella crisi" - Biblioteche oggi" v. 28(9), 2010 pp. 6-9<br>* campi obbligatori<br>JOİ SDECIFICARE SE ACCETTARE O                                                                               | Collocazione:<br>URL:<br>File sul proprio disco:<br>Nel caso in cul 1s biblioteca, dovesse so                                                                                                    | Sioglia                                                                          | Note per la biblioteca:<br>aggiuntivi per la fornitura del                                               |                                                                           |
| ne<br>r | no eventuali costi derivanti dal<br>eperimento del documento.                                                                                                    | NON ACCETTO alcun costo<br>ACCETTO alcun costo<br>ACCETTO ACCETTO ACCENTO<br>ACCETTO ACCENTO<br>ACCETTO ACCENTO<br>ACCETTO ACCENTO<br>ACCENTO<br>ACCENT | a addebitare a lei o<br>aggiuntivo<br>aggiuntivo<br>giuntivo<br>COMUNICATO l'imp | o al suo istituto/diparti mento:                                                                         |                                                                           |

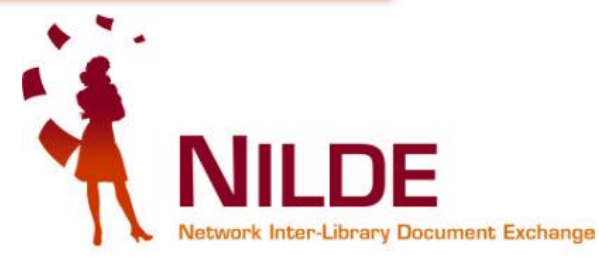

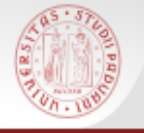

### Inserisci o Inserisci e richiedi?

| Libro Titolo pubblicazione: L'Italia che legge Titolo articolo/sezione: Autore: | Altri                                  | autori:                                                               | *                                                                                                    |
|---------------------------------------------------------------------------------|----------------------------------------|-----------------------------------------------------------------------|----------------------------------------------------------------------------------------------------|
| Con il pulsante <b>Inserisc</b><br>salvo la citazione nel                       | e: 50 Pag. finale:                     | : 51<br>SID:                                                          | Con il pulsante<br>Inserisci e richiedi<br>salvo la citazione e                                                                                                    |
| bibliografici" senza<br>richiedere l'articolo                                   | Antonella Agnoli,<br>(9), 2010 pp. 6-9 | Note collocazione<br>Collocazione:<br>URL:<br>File sul proprio disco: | richiedo l'articolo alla mia<br>biblioteca                                                                                                    |
| ↓<br>Inserisci                                                                  |                                        | Nel caso                                                              | in cui la biblioteca dovesse sostenere dei o<br>documento da addebitare a la<br>situtuo/dipartimento:<br>NON ACCETTO alcun costo aggiuntivo<br>ACCETTO qualsiasi costo aggiuntivo<br>ACCETTO qualsiasi costo aggiuntivo<br>VORREI CHE MI VENISSE COMUNICATO l'importo prima di decidere<br>inserisci e richiedi |

Nilde - Polo di Scienze Sociali Università degli Studi di Padova

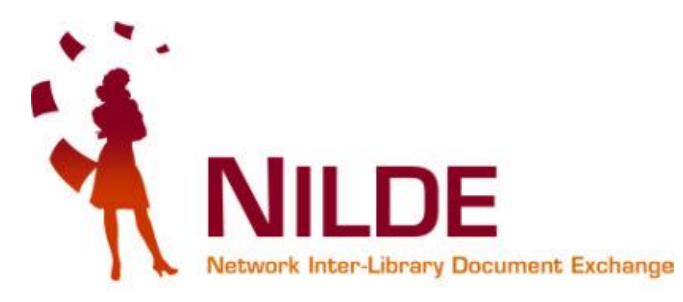

sba

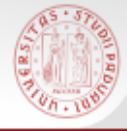

### **Opzione** "Inserisci"

| Titolo pubblicazione:                                             |                                                                                           |  |  |  |  |
|-------------------------------------------------------------------|-------------------------------------------------------------------------------------------|--|--|--|--|
| Wired *                                                           |                                                                                           |  |  |  |  |
| Fitolo articolo/sezione:                                          |                                                                                           |  |  |  |  |
| Lasciate che i libri vengano a me                                 |                                                                                           |  |  |  |  |
| Autore: Altri autori:                                             |                                                                                           |  |  |  |  |
| Sergey Brin                                                       |                                                                                           |  |  |  |  |
| Anno: 2010 Volume: Fascicolo: 1 Pag. iniziale: 18 Pag. finale: 19 |                                                                                           |  |  |  |  |
| Abstract:                                                         |                                                                                           |  |  |  |  |
|                                                                   |                                                                                           |  |  |  |  |
|                                                                   |                                                                                           |  |  |  |  |
|                                                                   |                                                                                           |  |  |  |  |
|                                                                   | Lucas di adizianati SID                                                                   |  |  |  |  |
| UOI: 10, / ISSN: Editore: Luogo di edizione: SID: PMID:           |                                                                                           |  |  |  |  |
|                                                                   |                                                                                           |  |  |  |  |
| Dau aggiuniwi                                                     |                                                                                           |  |  |  |  |
| Note personali Note collocazione                                  |                                                                                           |  |  |  |  |
| Per approfondire google books Collocazione:                       |                                                                                           |  |  |  |  |
|                                                                   |                                                                                           |  |  |  |  |
|                                                                   |                                                                                           |  |  |  |  |
|                                                                   | rile sui proprio disco.                                                                   |  |  |  |  |
| * comi obbligatori                                                |                                                                                           |  |  |  |  |
|                                                                   |                                                                                           |  |  |  |  |
|                                                                   | Note per la biblioteca:                                                                   |  |  |  |  |
|                                                                   | Grazie e cordiali saluti,                                                                 |  |  |  |  |
|                                                                   | Marco Chiandoni                                                                           |  |  |  |  |
|                                                                   |                                                                                           |  |  |  |  |
|                                                                   | Nel caso in cui la biblioteca dovesse sostenere dei costi aggiuntivi per la fornitura del |  |  |  |  |
|                                                                   | documento da addebitare a lei o al suo istituto/dipartimento:                             |  |  |  |  |
|                                                                   |                                                                                           |  |  |  |  |
|                                                                   | 34                                                                                        |  |  |  |  |
| ✓ Inserisci                                                       | ✓ Inserisci e richiedi                                                                    |  |  |  |  |
|                                                                   |                                                                                           |  |  |  |  |
|                                                                   |                                                                                           |  |  |  |  |
|                                                                   |                                                                                           |  |  |  |  |
|                                                                   |                                                                                           |  |  |  |  |

Nilde - Polo di Scienze Sociali Università degli Studi di Padova

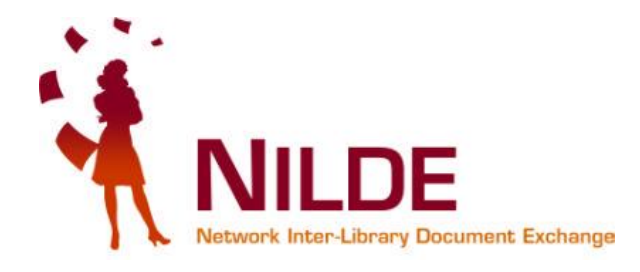

sba

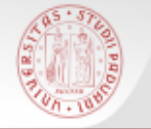

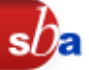

### Citazione salvata nel proprio elenco di riferimenti bibliografici!!

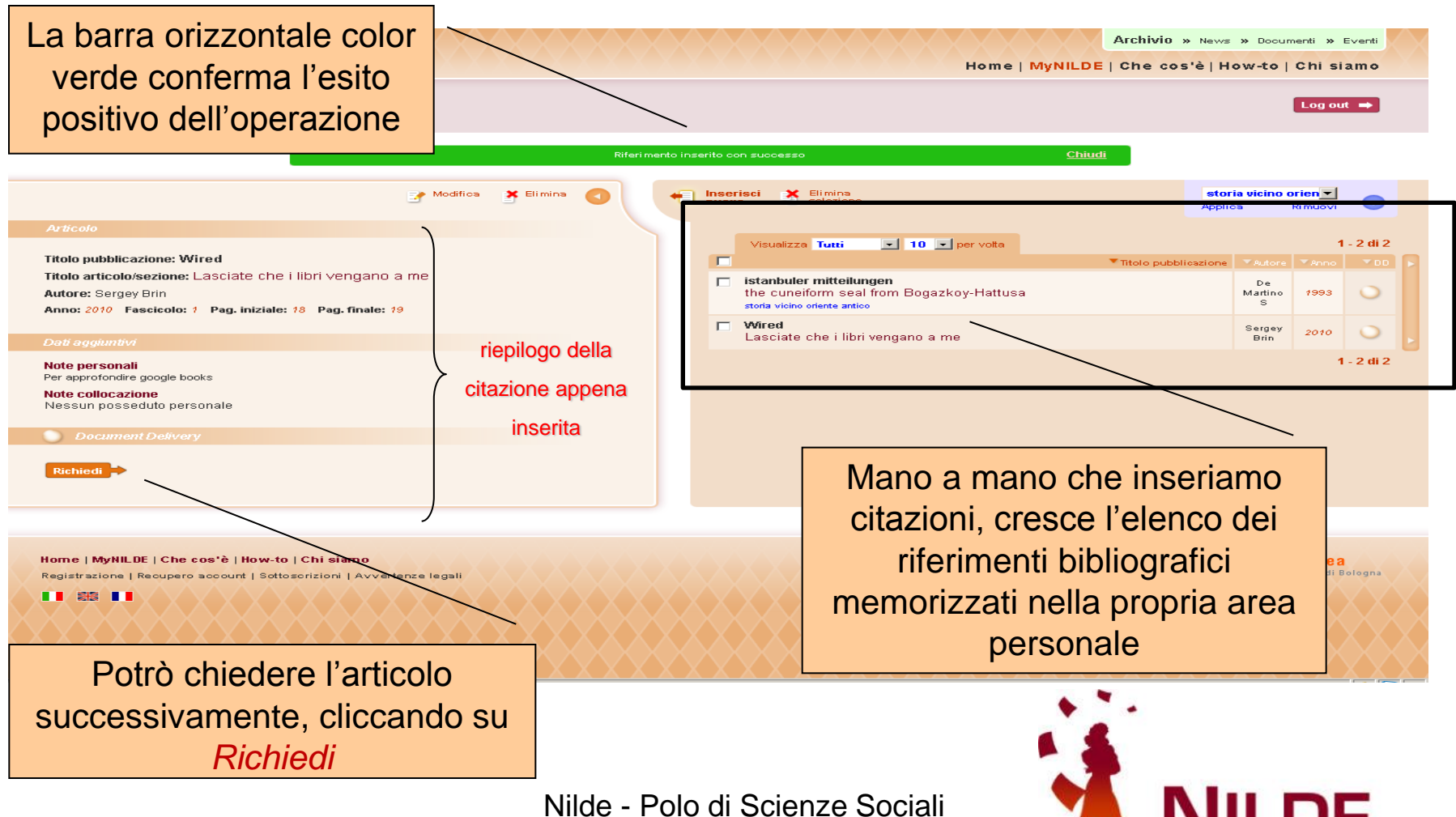

Università degli Studi di Padova

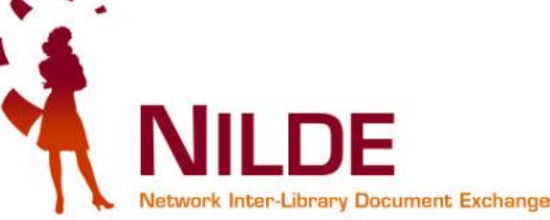

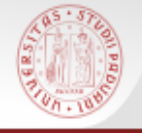

### Opzione Inserisci e richiedi

|                                                                                                    | 0                                                                                                    |
|----------------------------------------------------------------------------------------------------|----------------------------------------------------------------------------------------------------|
| Articolo                                                                                                    |                                                                                                    |
| Titolo pubblicazione:         Quarterly review of biology         Titolo articolo/sezione:         Life tables for natural populations of animals         Autore:       Attr         Deevey       Attr         Anno: 1947       Volume: 22       Fasoloolo:       Pag. iniziale: 283         Abstract:       Dol: 10.       /       ISSN:       Editore: | Cliccando<br>Inserisci e richiedi<br>inoltri direttamente<br>la richiesta alla tua<br>biblioteca                                                                                                    |
| Dati aggiuntivi                                                                                                    |                                                                                                    |
| <b>Note personali</b><br>Testo importante per ricerca etologica                                                                                                    | Note collocazione<br>Collocazione:<br>URL:<br>File sul proprio disco: Stoglia                                                                                                    |
| * campi obbligatori                                                                                                    | Grazie e cordiali saluti,<br>Marco Chiandoni<br>Nel osso in cui la biblioteoa dovesse sostenere dei costi aggiuntivi per la forvitura dei documento da<br>addebitare a lei o al spo istitudo/dipartimento:<br>ACCETTO qualsiasi costo aggiuntivo |
| ✓ Inserisci                                                                                                    | ✓ Inserisci e richiedi                                                                                                    |

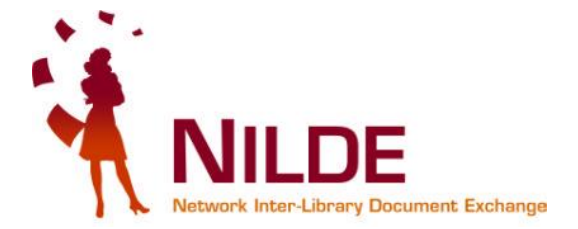

sba

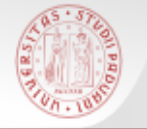

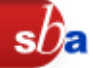

### Citazione inserita e documento richiesto!

|                                                                                                    | Inserisci X Elimina selezione     Selezione     Selezione                                                                                                    |
|----------------------------------------------------------------------------------------------------|----------------------------------------------------------------------------------------------------|
| Articolo  Articolo  Artico | Image: Status with a status with a status |
| N.B. Qui trovi il riepilogo della<br>richiesta: la data di invio alla<br>biblioteca, il numero d'ordina<br>relativo e le condizioni di<br>fornitura che hai<br>dichiarato di accettare                                                                                                    | articoli, la citazione<br>selezionata ha un <u>bollino giallo</u><br>nella colonna DD:<br>ciò significa che hai inviato la<br>richiesta alla tua biblioteca                                                                                                    |

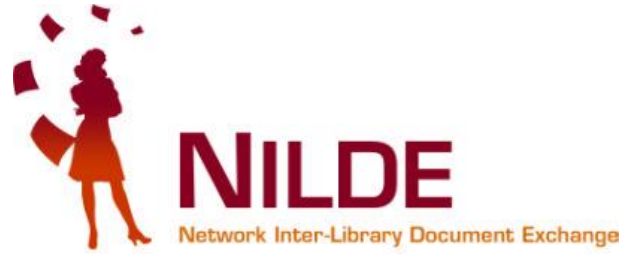

# Se la tua biblioteca è chiusa...

| onde<br>zio, |
|--------------|
| nde<br>zio,  |
| nde<br>zio,  |
| zio,         |
| zio,         |
| · · ·        |
|              |
| 11           |
|              |
| <b>)</b>     |
|              |
|              |
|              |
|              |
|              |
|              |
|              |
|              |
|              |
|              |

Nilde - Polo di Scienze Sociali Università degli Studi di Padova

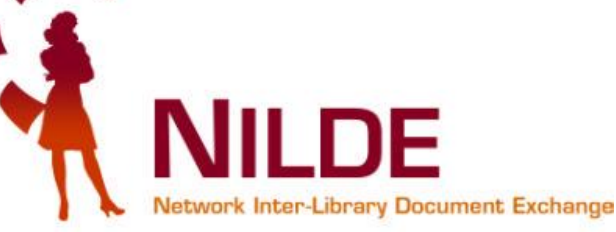

sĺĴa

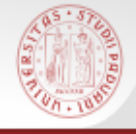

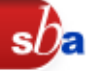

### Appena inoltrata la richiesta, nella mailbox dell'indirizzo mail da me segnalato in fase di registrazione arriva il seguente messaggio:

mostra dettagli 10:23 (3 minuti fa)

NILDE Richiesta id:9 Posta in arrivo | X

nilde@area.bo.cnr.it a me

La richiesta da lei effettuata e' stata inoltrata alla Sua biblioteca con id:9

#### Dettaglio della richiesta:

- Biblioteca di appartenenza: Biblioteca Area 3 Tecnico Scientifica Università di Trieste
- Titolo pubblicazione: Quarterly review of biology
- Titolo Articolo: Life tables for natural populations of animals
- Autore/i: Deevey
- Anno: 1947
- Volume: 22
- Fascicolo:
- Pagina iniziale: 283
- Pagina Finale: 314
- ISSN:
- Note:Grazie e cordiali saluti, Marco Chiandoni

Il suo nominativo e indirizzo e-mail sono stati raccolti a seguito della Sua registrazione al Sistema Nilde o di una richiesta documentale presentata ad una biblioteca che aderisce al Servizi Nilde. Gli stessi sono presenti nel nostro archivio per la finalita' di procedere a gestire la Sua richiesta (con le modalita'

Gli stessi sono presenti nel nostro archivio per la finalita' di procedere a gestire la Sua richiesta (con le modalita' descritte nel Manuale d'uso reperibile al sito <u>http://nilde.bo.cnr.it/manuale/manuale.html</u>).

L'interessato ha il diritto di esercitare i diritti di cui all'art. 7 del D.Lgs. 196/03, tra i quali chiedere la conferma dell'esistenza o meno dei dati che lo riguardano, la loro comunicazione in forma intellegibile, l'origine, la logica e la finalita' del trattamento, nonche' ottenerne l'integrazione, l'aggiornamento o la rettificazione; l'interessato si puo' opporre al trattamento per l'invio di materiale pubblicitario o di vendita diretta o per il compimento di ricerche di mercato o di comunic azione commerciale.

Il titolare del trattamento e' il Consiglio Nazionale delle Ricerche, con sede in ROMA, Piazzale Aldo Moro n. 7

ATTENZIONE! NON e' possibile rispondere direttamente a questo indirizzo, in quanto la presente mail e' generata automaticamente dal sistema NILDE.

Nilde - Polo di Scienze Sociali Università degli Studi di Padova

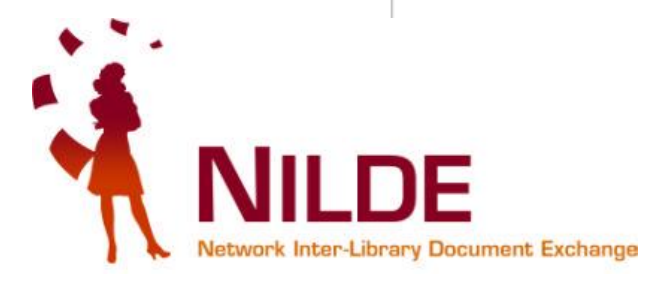

👆 📥 Rispondi

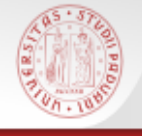

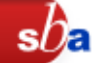

Quando la biblioteca evade/inevade una tua richiesta, ricevi nella tua casella di posta elettronica una mail : controlla sempre se ci son note da parte del bibliotecario.

Su MyNilde:

 l'evasione dell'ordine è contrassegnata da un bollino verde: controlla le note per sapere se

> ciò che chiedi è stato stampato e puoi ritirarlo in biblioteca oppure non ti sei accorto che l'articolo è disponibile (on-line o in cartaceo) a Padova e devi scaricarlo o fotocopiarlo autonomamente

• l'inevasione dell'ordine è contrassegnata da un bollino rosso:

la biblioteca non è stata in grado di reperire il documento: chiedi spiegazioni alla tua biblioteca

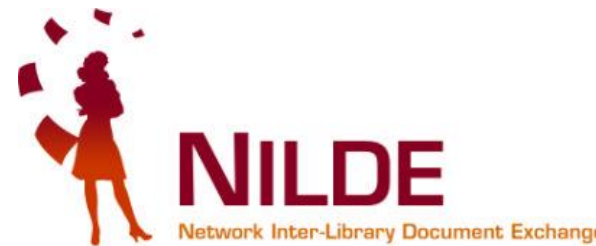

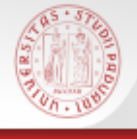

# Bollino verde: evasione richiesta

Note per l'utente: il documento che hai richiesto è già presente nella tua istituzione in formato cartaceo/elettronico

| 📝 Modifica 📑 Elimina 💽                                                                                                    | Inserisci Selezione etologia Applica Rimuovi                                                                                                    |
|----------------------------------------------------------------------------------------------------|----------------------------------------------------------------------------------------------------|
| Articolo                                                                                                    |                                                                                                    |
| <sup>etologia</sup><br>Titolo pubblicazione: Quarterly review of biology<br>Titolo articolo/sezione: Life tables for natural populations of animals                                                                                                    | Visualizza Tutti I O per volta I-4 di 4<br>Titolo pubblicazione Autore Anno D P<br>istanbuler mitteilungen<br>the cuneiform seal from Bogazkoy-Hattusa P         |
| Autore: Deevey Anno: 1947 Volume: 22 Pag. iniziale: 283 Pag. finale: 314                                                                                                    | Journal of animal ecology         Lowe         1969         1           Population dynamics of red deer on Rhum         Lowe         1969         1              |
| Dati aggiuntivi Note personali Testo importante per ricerca etologica                                                                                                    | Quarterly review of biology     Life tables for natural populations of animals     Deevey     1947       etologia     Deevey     1947                            |
| Note collocazione<br>Nessun posseduto personale         Citazione presa in esame                                                                                                    | Wired     Brin     2010     2010       Iasciate che i libri vengano a me     Brin     2010     2010                                                              |
| Document Delivery      Richiesta effettuata il: 21/12/2010 - id:9      Note per la biblioteca      Grazie e cordiali saluti, Marco Chiandoni      ACCETTO qualsiasi costo aggiuntivo      Richiesta evasa il: 21/12/2010      Note per l'utente      Attenzione, l'articolo è disponibile presso la biblioteca | Controlla a catalogo la collocazione<br>della rivista, vai in Biblioteca o<br>Emeroteca a prendere il fascicolo e fai<br>le fotocopie dell'articolo che ti serve |
|                                                                                                    |                                                                                                    |

Nilde - Polo di Scienze Sociali Università degli Studi di Padova

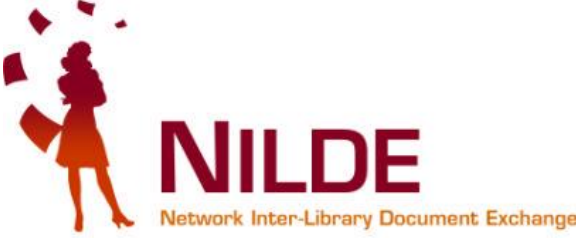

sh

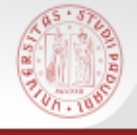

# Bollino verde: evasione richiesta

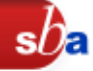

Note per l'utente: il documento che hai richiesto è stato reperito all'esterno e puoi passare a ritirare la copia cartacea in biblioteca

| NILDE<br>Network Inter-Library Document Exchange                                                                                                    | Archivio » News » Documenti » Eventi<br>Home   MyNILDE   Che cos'è   How-to   Chi siamo                                                                                                    |
|----------------------------------------------------------------------------------------------------|----------------------------------------------------------------------------------------------------|
| Benvenuto Marco Chiandoni                                                                                                    | Log out 👄                                                                                                    |
| Modifica 📑 Elimina 🔇                                                                                                    | Inserisci nuovo     Elimina selezione     etologia       Applica     Rimuovi                                                                                                    |
| Articolo       Titolo pubblicazione: Journal of animal ecology         Titolo articolo/sezione: Population dynamics of red deer on Rhum         Autore: Lowe         Anno: 1969       Volume: 33         Pag. finale: 457         ISSN: 0021-8780         Dati aggiuntvi         Dati aggiuntvi         Sezione Etologia         Note personali         Sezione Etologia         Document Delivery         Richiesta effettuata ii: 21/12/2010 - ist:10         Note per la bibliotoce         Grazie e cordiali saluti, Marco Chiandoni         Image: Non Accettro aleun costo aggiuntivo | Visualizza       Tuti       10       per volta       1.4 di 4         Image: Stanbuler mitteilungen the cuneiform Bogazkoy-Hattusa       Image: Stanbuler mitteilungen the cuneiform Bogazkoy-Hattusa       Image: Stanbuler mitteilungen the cuneiformitteilungen the |
| Note per l'utente<br>Note per l'utente<br>l'articolo è disponibile in formato cartaceo presso la biblioteca area 3 tecnico scientifica                                                                                                    | formato elettronico                                                                                                    |
| Home   MyHILDE   Che cos'è   How-to   Chi siamo<br>Registrazione   Recupero account   Sottosorizioni   Avvertenze legali                                                                                                    |                                                                                                    |
| Nilde - Polo<br>Università de                                                                                                    | di Scienze Sociali<br>gli Studi di Padova                                                                                                    |

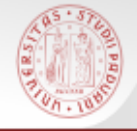

## Bollino rosso: inevasione articolo

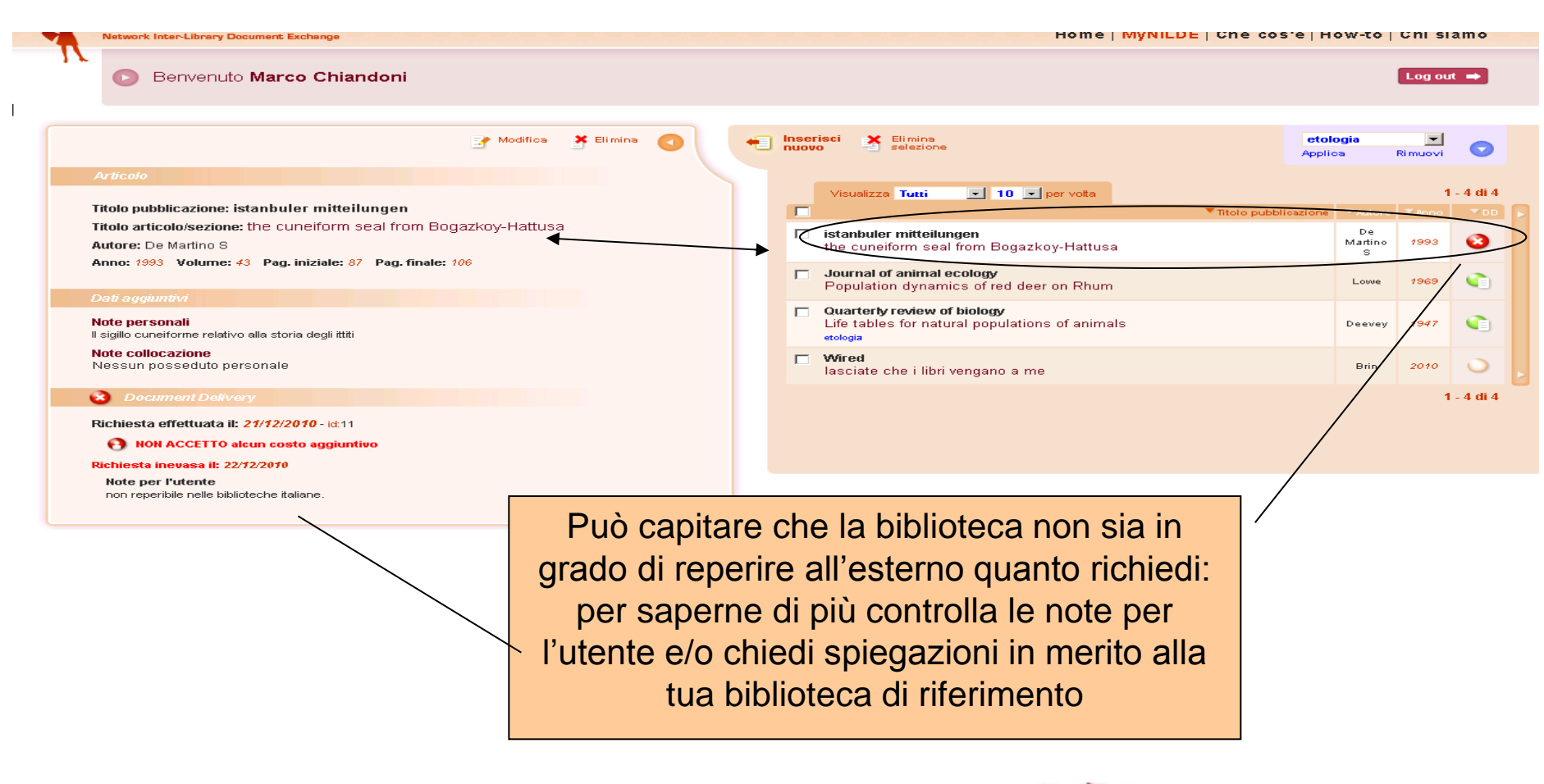

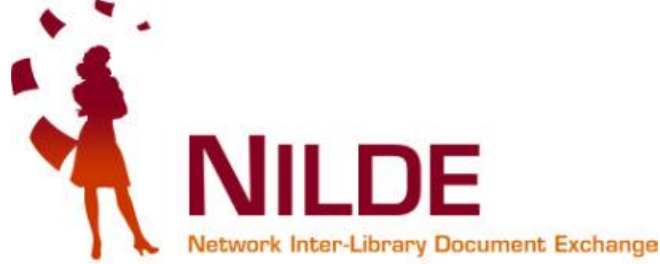

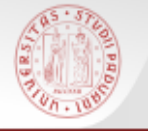

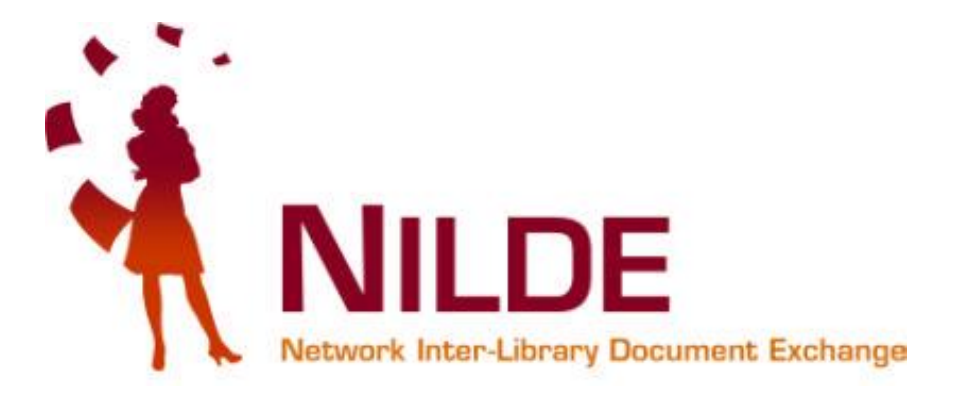

sh

### Per qualsiasi chiarimento contattate la vostra biblioteca di riferimento o scrivete al servizio <u>dd.polobibliosociale@unipd.it</u>